## **Car Seat Distribution Input – Quick Guide** UCare SEATS Program

Please note that a Car Seat Distribution will only process and record (1) if the distribution is input <u>after</u> a Car Seat Request has been made and <u>during</u> the month of the distribution.

- 1. Login to the UCare Provider Portal. Under the **Provider Inquiries** tab, select **SEATS Program.** Follow the **SEATS Provider Portal** link.
- 2. Click on Members tab
- 3. Perform Member Search. Enter UCare ID in Instrument field.
- 4. Select member (click on **ID** hyperlink)
- 5. Click on Ways to Earn tab.
- 6. To input a distribution, select Car Seat Distribution
  - Click the red "i" icon and the More Details screen will display
- 7. Click on the **Load** button
  - For children, you will need to select **Load** for the car seat type distributed
- 8. The Load New Activity screen will display
- 9. Load New Activity Input Instructions:
  - Activity Date: Input the date that the car seat was distributed. The distribution date must have occurred <u>after</u> the request date and <u>during</u> the month of the approved car seat request.
  - Location: This will default to the provider's location
  - Instrument: Will default to the member's ID
  - **Reference Number:** Auto defaulted by system, no input needed.
  - **Quantity:** Input the number of car seat(s) distributed.
  - Attributes: No input is necessary on a distribution
  - **Description**: Input any text, which will show on the activity history transaction.
- 10. Then click **Save** and the request will save and display the **Activity History** showing the submission.
- 11. <u>Important</u>: In **Activity History**, confirm that the distribution was correctly recorded the **Rewards** column of your submission must display the number <u>1</u> for 1 car seat distributed. You may need to refresh the page for this column to update.

If a **zero (0)** still displays after you've refreshed the page, then click on the > symbol (first column) to view the error code. You may need to re-enter the request with the correct information. For additional info on how-to re-enter, refer to the Training PowerPoint's "Error Messages" slide.